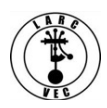

## How to Pay Application Fees

1. Congratulations! Your application has been assigned a 10-digit FCC File Number which means you can now pay your application fee.

2. In order to pay your application fee, you must be registered in CORES.

2.1. The "legacy" version of CORES was retired on July 15, 2022.

2.2. The new version of CORES requires users to have a **Username and Password** <u>before</u> they can do the following:

- Link your registered username to an existing FRN.
- View & Pay Regulatory Fees, Application Fees, and Bills | View Red & Green light status.
- Register and receive a new FRN (including Restricted Use FRN).
- Reset/update your FRN password.
- Apply for a 10-digit FCC Registration Number (FRN).
- Search for public FRN information.
- Update your username profile.
- Use License Manager to renew their license, change their call sign systematically, apply for a Vanity call sign, etc. online.
- **Note:** License Manager is a different online program than CORES.

3. If you have an FRN but do not have a CORES username and password, you must register in the new CORES. Go to this website to register: <u>https://apps.fcc.gov/cores/userLogin.do</u> Then refer to the image below:

| Username Login                                                                        | Need a Username?                            | Search for public FRN information |
|---------------------------------------------------------------------------------------|---------------------------------------------|-----------------------------------|
| Note: The Username is the email address<br>associated with your FCC Username Account. | REGISTER                                    |                                   |
| Username:                                                                             | Forgot/Reset your <u>Username Password?</u> | ● SEARCH                          |
| Password:                                                                             | Check <u>Username Availability</u>          |                                   |

Step 1 - Click on REGISTER.

Step 2 - Complete the form on the screen and submit it.

Step 3 - You will almost immediately receive an email from the FCC requesting you to verify your email address. An example of the email is shown below.

Your name,

Your request to create a new FCC account has been received. To verify your email address, please click the link below.

https://apps2.fcc.gov/fccUserReg/api/authorizeUser/916b6199bf6f4f9f43ee43f88baa36d249b1446e0b150a81eb64c25c4be6f 9ec15784f75c64ef888

This link will expire within 24 hours. If you did not request an FCC account, please disregard this email.

For assistance, please submit a help request at <u>https://www.fcc.gov/wireless/available-support-services</u> or call 877-480-3201 (Mon.-Fri. 8 a.m.-6 p.m. ET).

Thank you,

FCC CORES Registration Team

Step 4 - After you have verified you email address, you can log into CORES for the purpose of associating your username with your FRN. Your username is your email address and the password is the one you created when you registered. Refer to the image below:

| Select one of the following:                                                                                                    |  |  |  |  |
|----------------------------------------------------------------------------------------------------|--|--|--|--|
| Associate Username to FRN Link your registered username to an existing FRN.                                                                    |  |  |  |  |
| Manage Existing FRNs   FRN Financial   Bills and Fees View & Pay Regulatory Fees, Application Fees, and Bills   View Red & Green light status. |  |  |  |  |
| Register New FRN Register and receive a new FRN (including Restricted Use Frn).                                                                |  |  |  |  |
| Reset FRN Password Reset/update your FRN password.                                                                                             |  |  |  |  |
| Search for FRN Search for public FRN information.                                                                                              |  |  |  |  |
| Update Username Profile Update your username profile.                                                                                          |  |  |  |  |
|                                                                                                    |  |  |  |  |

Step 5 – Click on "Associate Username to FRN". A new screen will appear as shown below.

| Associate with this FRN                                                                |                                                                                                    |  |  |  |
|----------------------------------------------------------------------------------------|----------------------------------------------------------------------------------------------------|--|--|--|
| FRN:*                                                                                  |                                                                                                    |  |  |  |
| Comment:*                                                                              | Enter comments to justify your request to be associated with this FRN, e.g., "I am the CEO of Company X." |  |  |  |
|                                                                                        | Go Back                                                                                                   |  |  |  |
| The FCC Registration Number (FRN) is a 10-digit number.<br>* indicates required field. |                                                                                                    |  |  |  |

#### WARNING

**DO NOT** use your browsers back button to return to a previous page.

- Always use the "Go Back" link.
- If you don't use the "Go Back" link, you will have to log back into CORES.

Refer to the image at the bottom of the previous page to see an example of the "Go Back" link.

Step 6 – Enter the required information and click on "CONTINUE".

#### WARNING

**Make sure your FRN is entered correctly**. If you don't enter your FRN correctly, the incorrect FRN will be associated with your username. You will have to contact the CORES help desk to correct your mistake: (877) 480-3201, Option 1 (Mon - Fri, 8am - 6pm ET).

Note: Your comment can be as simple as "I am the owner of this FRN".

- You will receive an on-screen notice that that your username and FRN are associated.
- You can now pay your application fee.

**Note:** You may have to log out of CORES in order to allow the program to update everything before you can pay your application fee.

**Note:** If your attempt to associate your FRN with your username is not accepted you will receive an on-screen notification telling you it was not accepted. It may tell you why and what you have to do to correct the issue. Otherwise, call the CORES help desk at the number and option listed above.

4. Pay your application fee.

Step 1 – Go to this website: <u>https://apps.fcc.gov/cores/userLogin.do</u> and refer to the image and explanation below.

| Username Login                                                                        | Need a Username?                                                                  | Search for public FRN information |
|---------------------------------------------------------------------------------------|-----------------------------------------------------------------------------------|-----------------------------------|
| Note: The Username is the email address<br>associated with your FCC Username Account. | REGISTER                                                                          |                                   |
| Username:<br>Password:                                                                | Forgot/Reset your <u>Username Password?</u><br>Check <u>Username Availability</u> | • SEARCH                          |

Step 2 – Enter your CORES Username and Password and click on "LOGIN". The following image will be displayed on your screen.

Select one of the following:

Associate Username to FRN Link your registered username to an existing FRN.

Manage Existing FRNs | FRN Financial | Bills and Fees. View & Pay Regulatory Fees, Application Fees, and Bills | View Red & Green light status.

Register New FRN Register and receive a new FRN (including Restricted Use Frn).

Reset FRN Password Reset/update your FRN password.

Search for FRN Search for public FRN information.

<u>Update Username Profile</u> Update your username profile.

# Step 3 – Click on "*Manage Existing FRNs* | *FRN Financial* | *Bills and Fees*". The following image will be displayed:

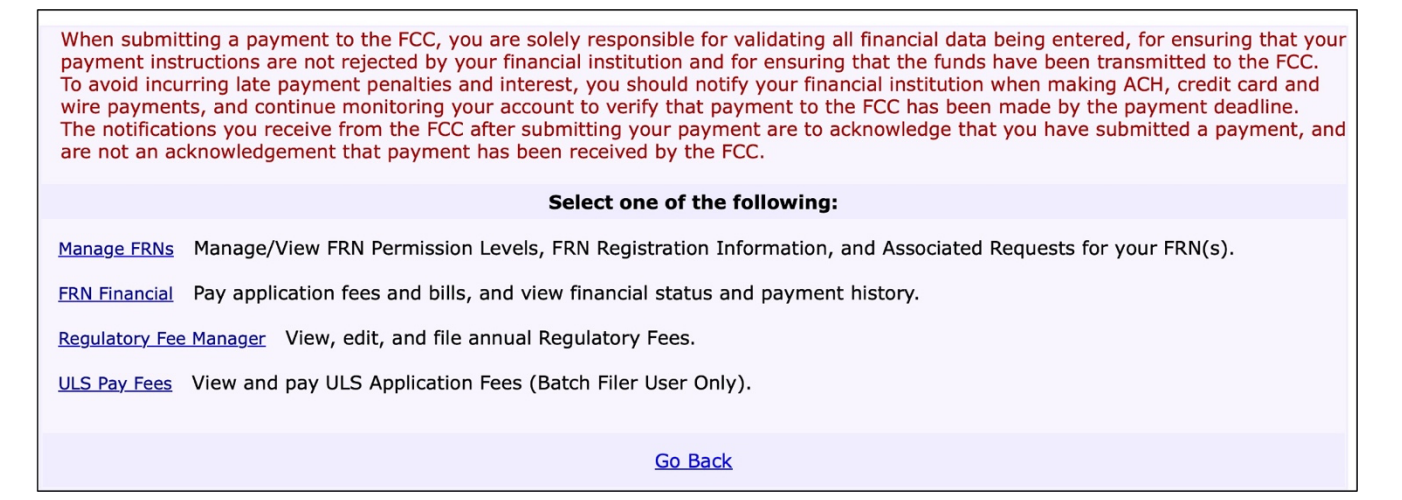

Step 4 – Click on "FRN Financial" and refer to the image below.

| Manage FRNs        | Show 10 🛊 entries           |             |                  | Search:            |
|--------------------|-----------------------------|-------------|------------------|--------------------|
| <u>Munuge rans</u> | FRN                         | FRN Name    | Red Light Status | Action 🔶           |
| FRN Financial      | 0002732261                  | Robert Rose | Green Light      | View/Make Payments |
|                    | Showing 1 to 1 of 1 entries |             |                  | Previous 1 Next    |
|                    |                             |             | Go Back          |                    |
|                    |                             |             |                  |                    |

Step 5 – Click on " View/Make Payments " and refer to the image below.

| OPEN BILLS              | APPLICATION FE | ES AWAITING F | PAYMENT COMPLE      | TION     | YMENT HISTORY |
|-------------------------|----------------|---------------|---------------------|----------|---------------|
| Matches 1 - 1 ( of 1 ). |                |               |                     |          |               |
| FRN                     | Remittance ID  | Total Amount  | <b>Created Date</b> | Status   |               |
| 0002732261              | 4221224        | \$35.00       | 07/18/2023          | Not Paid | Make Payment  |
| <u>Go Back</u>          |                |               |                     |          |               |

Step 6 - Click on " *Make Payment* " and refer to the image below.

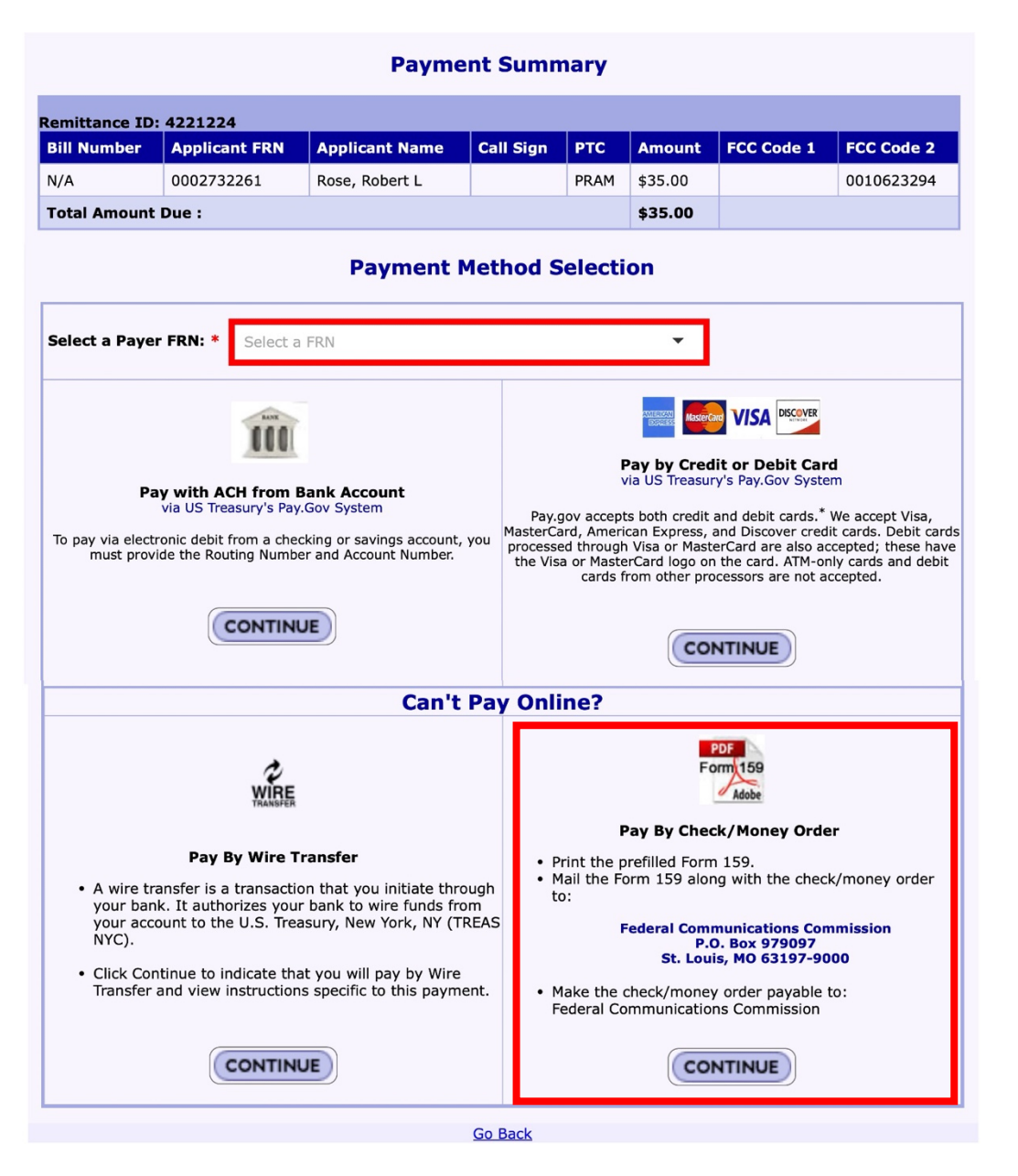

Step 7 – Select the payers FRN. Typically, only one FRN will be listed. Select this FRN even if the payment is being made by someone else (e.g., Parents, grandparents, aunts/uncles, spouse, etc.).

Step 8 – Choose the desired method of payment and provide the required information.

- Paying by credit or debit card is the easiest and fastest.
- Electronic debit (ACH) from a checking of savings account is also fast.
- Wire transfers usually require a fee for this service.
- Mailing the payment (e.g., Check, money order, or credit card info) takes the longest and can be the least secure. The Postal Service loses a lot of First Class mail.

### WARNING

Effective on or about 11 October 2023, the FCC will no longer accept payment by mail.

5. If you need assistance with paying your application fee, contact the CORES help desk: (877) 480-3201, Option 1, Mon - Fri, 8am - 6pm ET.